| PI ATO Ouick Reference                                                  | https://ple.platoweb.com                                                                                                    |
|-------------------------------------------------------------------------|----------------------------------------------------------------------------------------------------|
| I LIIO Quick Rejetence                                                  | Account Login: ®¥¶§                                                                                                    |
| For Toachora                                                            | PLATO Name: · ¨¤¦«¨µ¶ , ¶`µ±¤° ¨                                                                                                    |
| ror reachers                                                            | Password: ${}^{2}\mu^{3} = \mu^{3} = \frac{1}{2} \left[ \prod_{i=1}^{n} \mu^{i} = \mu^{2} \right]^{2} \left[ \prod_{i=1}^{n} \mu^{i} = \frac{1}{2} \right]^{2}$ |
|                                                                         |                                                                                                    |
| To create a class:                                                      | To preview content:                                                                                                    |
| Click classes mini app                                                  | Click content mini app                                                                                                    |
| Click create class button                                               | Click on PLATO content                                                                                                    |
| Describe your class:                                                    | • Select the type of content you want to look at (courses, titles,                                                                                              |
| - Use your district's recommended naming convention.                    | test packs, Accucess)                                                                                                    |
| Consistency is key!                                                     | • Click + to expand the contents until you no longer see the +                                                                                                  |
| (example: 2014-2015_OMalley_ELA_P1)                                     | Click on the hyperlink for the tutorial, application, mastery                                                                                                   |
| - Select grade level                                                    | test, or offline activity to run material                                                                                                    |
| • Add learners to your class:                                           | Make sure your pop up blocker is turned off     Vou mou run any content nices in your library at any time                                                       |
| - Click "Croate New Learner" if learner is not                          | Assign content after your provide motorial by selecting the                                                                                                    |
| - Click Create New Learner II tearner is not                            | • Assign content after you preview material by selecting the                                                                                                    |
| - Check your school (left side of scheen)                               | content by mining in the circle and their circking the assign                                                                                                   |
| - Ose grade range selector if desired                                   | Follow the steps for assigning content                                                                                                    |
| <ul> <li>Click done when finished</li> </ul>                            | Add content to your favorites folder by selecting the content                                                                                                   |
| Chek done when inisited                                                 | and clicking the add to favorites link at top of content window                                                                                                 |
| To manage a class:                                                      | and checking the add to favorites link at top of content window                                                                                                 |
| Click classes mini app                                                  | To run a quick view of a daily usage report:                                                                                                    |
| • Click on the name of the class                                        | Click classes mini app                                                                                                    |
| <ul> <li>Click on manage to the right of the class name</li> </ul>      | Click on class name                                                                                                    |
| You can                                                                 | Click on learner name                                                                                                    |
| - add or remove learners from the class                                 | View report                                                                                                    |
| - change the class name                                                 | • Select different learner from drop down box                                                                                                    |
| - see who is logged on to the system and working                        | • You may refresh page when learner completes work to see                                                                                                    |
| <ul> <li>reset a learners password</li> </ul>                           | new result                                                                                                    |
| - force logout of a learner                                             | Click on printable view to generate PDF report to print                                                                                                    |
| <ul> <li>remove a learner from the class</li> </ul>                     |                                                                                                    |
| - print a class roster                                                  | To run a quick view of a learner progress report:                                                                                                    |
| <ul> <li>view class assignments</li> </ul>                              | Click assignments mini app                                                                                                    |
| To create an assignment for a class or learner                          | Click on the assignment name                                                                                                    |
| <ul> <li>Click assignments mini ann</li> </ul>                          | Click on the learner name                                                                                                    |
| Click create assignment button                                          | <ul> <li>Click on + to expand view of contents</li> </ul>                                                                                                    |
| • Type in name for assignment (include last name and content)           | Click on activity hyperlinks to view details of times through                                                                                                   |
| • Type in optional instructions for learners                            | the tutorial, application, or mastery test                                                                                                    |
| • Select the class OR open class for individual learners (click +)      | • Change the learner by select different name from drop down                                                                                                    |
| • Select your type of content (favorite, local, PLATO or other)         | box on left                                                                                                    |
| Select PLATO Courses, PLATO Titles, or Test Packs                       | Refresh report after learner exits content to get updated report                                                                                                |
| • Select content; click + to expand to dive deeper into levels          | Click on printable view to generate PDF report to print                                                                                                    |
| Select due date if desired                                              | To run a report                                                                                                    |
| Click done when finished                                                | <ul> <li>Click reports mini app</li> </ul>                                                                                                    |
| <b>T</b>                                                                | • Select the report you want to run (clicking on the triangle will                                                                                              |
| • Click on the assignment:                                              | give you a description of the report)                                                                                                    |
| <ul> <li>Click on manage to the right of the assignment name</li> </ul> | • Select the class                                                                                                    |
| You Can                                                                 | Select the learners                                                                                                    |
| - change the name of the assignment                                     | Select the assignments                                                                                                    |
| - change the due date of the assignment                                 | Select date range if desired                                                                                                    |
| - apply past credit to learners                                         | Click generate report                                                                                                    |
| - edit the status of the assignment for all or for a single learner de  | af                                                                                                    |
| - set/change a due date for an individual learner                       |                                                                                                    |